### ×

# Inserir Contrato de Demanda

O objetivo desta funcionalidade é inserir contrato de demanda a ser usado no sistema GSAN, podendo ser acessada no caminho: Gsan > Faturamento > Inserir Contrato de Demanda.

Verifica preenchimento dos campos

• Caso o usuário não informe o conteúdo de algum campo necessário à inclusão do contrato de demanda, será exibida a mensagem "Informe «nome do campo que não foi preenchido»".

Verifica sucesso da operação

• Caso o código de retorno da operação efetuada no banco de dados seja diferente de zero, será exibida a mensagem conforme o código de retorno.

#### Valida Data

• Caso a Data informada não seja uma data válida, será exibida a mensagem "Data Inválida".

Data Fim anterior a Data Início

• Caso a Data Início do Contrato seja superior à Data Fim do Contrato informada, será exibida a mensagem "Data Início do Contrato deve ser anterior ou igual à Data Fim do Contrato".

Verifica existência do contrato de demanda

 Caso o código do contrato já exista no sistema, será exibida a mensagem "Contrato de Demanda já existente".

Verifica contrato de demanda encerrado

 Caso o imóvel informado tenha um contrato de demanda que não foi encerrado, não permitir inserir o novo contrato e será exibida a mensagem "O imóvel «xxxxxxx» possui um contrato de demando não encerrado.".

Informe os campos para inclusão no sistema do contrado de demanda, obrigatoriamente, e clique no botão Inserir.

Last update: 31/08/2017 ajuda:inserir\_contrato\_de\_demanda https://www.gsan.com.br/doku.php?id=ajuda:inserir\_contrato\_de\_demanda&rev=1438628078 01:11

|                                                              |             | Gsan -> Faturamento -> Inserir | Contrato de Demanda |  |
|--------------------------------------------------------------|-------------|--------------------------------|---------------------|--|
| Inserir Contrato o                                           | de Demanda  |                                |                     |  |
| Para inserir o contrato de demanda, informe os dados abaixo: |             |                                |                     |  |
| Número do Contrato:*                                         | 12345       |                                |                     |  |
| Imóvel:*                                                     | 956422<br>🔗 | <b>16.001.021.0002.000</b>     |                     |  |
| Data de Inicio do<br>Contrato:*                              | 14/04/2014  | dd/mm/aaaa                     |                     |  |
| Data de Fim do<br>Contrato:*                                 | 30/10/2014  | dd/mm/aaaa                     |                     |  |
| * Campos obrigatórios                                        |             |                                |                     |  |
| Desfazer Cancela                                             | r           |                                | Inserir             |  |
|                                                              |             |                                |                     |  |
|                                                              |             |                                |                     |  |
|                                                              |             |                                |                     |  |
|                                                              |             |                                |                     |  |

## **Preenchimento dos Campos**

| Campo                            | Preenchimento dos Campos                                                                                                    |  |
|----------------------------------|----------------------------------------------------------------------------------------------------|--|
| Número do<br>Contrato(*)         | Campo obrigatório - Informe o número do contrato de demanda, com no máximo 10 (dez) caracteres.                                                                                                    |  |
| lmóvel(*)                        | Informe a matrícula do imóvel, ou clique no botão 🔍, link Pesquisar Imóvel, para pesquisar o imóvel desejado. A identificação do imóvel será exibida no campo ao lado.                                                                                                    |  |
|                                  | Para apagar o conteúdo do campo, clique no botão 🔗 ao lado do campo em exibição.                                                                                                    |  |
| Data de Inicio do<br>Contrato(*) | <ul> <li>Campo obrigatório - Informe uma data válida para o inicio do contrato, no formato dd/mm/aaaa (dia, mês, ano), ou clique no botão , link Pesquisar D - Calendário, para selecionar a data desejada.</li> <li>A data informada neste campo será replicada para a data de fim do contrato mas permite alteração.</li> </ul> |  |
| Data de Fim do<br>Contrato(*)    | Campo obrigatório - Informe uma data válida para o fim do contrato, no forma dd/mm/aaaa (dia, mês, ano), ou clique no botão 🛄, link Pesquisar Data - Calendário, para selecionar a data desejada.<br>A data exibida pode ser alterada.                                                                                            |  |

## Tela de Sucesso

Fat - InserirContratoDemanda - CAER - TelaSucesso.png

= Funcionalidade dos Botões =

(% height="205" width="821" %)

| =Botão               |  |  |
|----------------------|--|--|
| alt="Lupa.gif"       |  |  |
| alt="Borracha.gif"   |  |  |
| alt="Calendario.gif" |  |  |
| Desfazer.png         |  |  |
| cancelar2.jpg        |  |  |
| alt="Inserir.png"    |  |  |

Clique aqui para retornar ao Menu Principal do GSAN

From: https://www.gsan.com.br/ - Base de Conhecimento de Gestão Comercial de Saneamento

Permanent link: https://www.gsan.com.br/doku.php?id=ajuda:inserir\_contrato\_de\_demanda&rev=1438628078

Last update: 31/08/2017 01:11

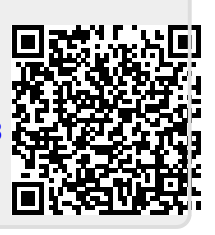